SoftBank 101SI アップグレードツール for Android スマートフォン 取扱説明書

### はじめに

このたびは「ULTRA WiFi 4G SoftBank 101SI(以下、101SI と称します)」ならびに「アッ プグレードツール」をご利用いただき、まことにありがとうございます。 アップグレードツールは 101SI 本体のファームウェアをアップグレードするためのツールです。

### 動作環境

無線 LAN 環境

ご利用になるスマートフォンは、Wi-Fi 802.11b/g/n のいずれかのサポートが必要です。

#### OS

Android version 2.2 以降のバージョンを搭載したスマートフォン上でご利用できます。 ※Android version 2.1 以前のバージョンのスマートフォンについては非対応となります。

#### メモリ

空き容量 40MB 以上必要です。

*゙* ディスプレイサイズ

推奨 3.7 インチ以上

### ご注意

・本書の内容の一部、または全部を無断転載することは禁止されています。
 ・本書の内容は、将来予告なしに変更する場合があります。

### ソフトウェアに関するご注意

- お客様には、アップグレードツールの使用権のみが譲渡されます。著作権が移転するものでは ありませんので、第三者への譲渡・販売などはできません。
- アップグレードツールのコピーは、保管(バックアップ)の目的のみ許可されます。
  他人への譲渡、販売などの目的でコピーをすることはできません。
- アップグレードツールのご使用にあたり、生じたお客様の損害および第三者からのお客様に対する損害の請求については、弊社及び販売店などはその一切の責任を負いません。

### ご利用にあたってのご注意

- 101SIの電池残量が少ない(■■)場合には 101SIのアップグレードができません。
  十分に充電した後、再度、アップグレード操作を行ってください。
- アップグレード中は、101SI本体、ご利用になっているスマートフォンの電源を OFF にしないでください。
  また、無線 LAN 接続の解除は行わないでください。
- アップデートの際は、ご利用になるスマートフォンの省電力モード設定(エコモード等)を OFF 設定にしてください。
- アップグレードツールを使用する前に、101SIとご利用のスマートフォンと無線 LAN 接続できる環境であることをご確認ください。
- アップグレードツールを動作させる際には、必ずスマートフォン付属のACアダプタをご使用 ください。スマートフォンをバッテリー駆動の状態で動作をさせないでください。 アップグレードには数分かかります。
- アップグレードツールは Play ストアよりダウンロードできます。
  ダウンロードの際に、高額なパケット通信料となるためパケット定額サービスにご加入されていることをご確認ください。
  また、無線 LAN 経由で Play ストアからダウンロードする場合についても、通信料金が定額サービス等でダウンロードにより高額とならない契約であることをご確認ください。

### 知的財産権について

SII ロゴはセイコーインスツル株式会社の日本およびその他の国における 商標または登録商標です。

Copyright(C) Seiko Instruments Inc. 2012, All Right Reserved.

SoftBank およびソフトバンクの名称、ロゴは日本国およびその他の国における ソフトバンク株式会社の商標または登録商標です。

「Google」、「Google」ロゴ、「Android」、「Android」ロゴ、「Google Play」、 「Google Play」ロゴ、「Gmail」、「Latitude」は、Google Inc.の商標または登録商標です。

その他、本書に記載されている会社名および商標・サービス名称は各社の商標または登録商標です。

## 「アップグレードツール仕様

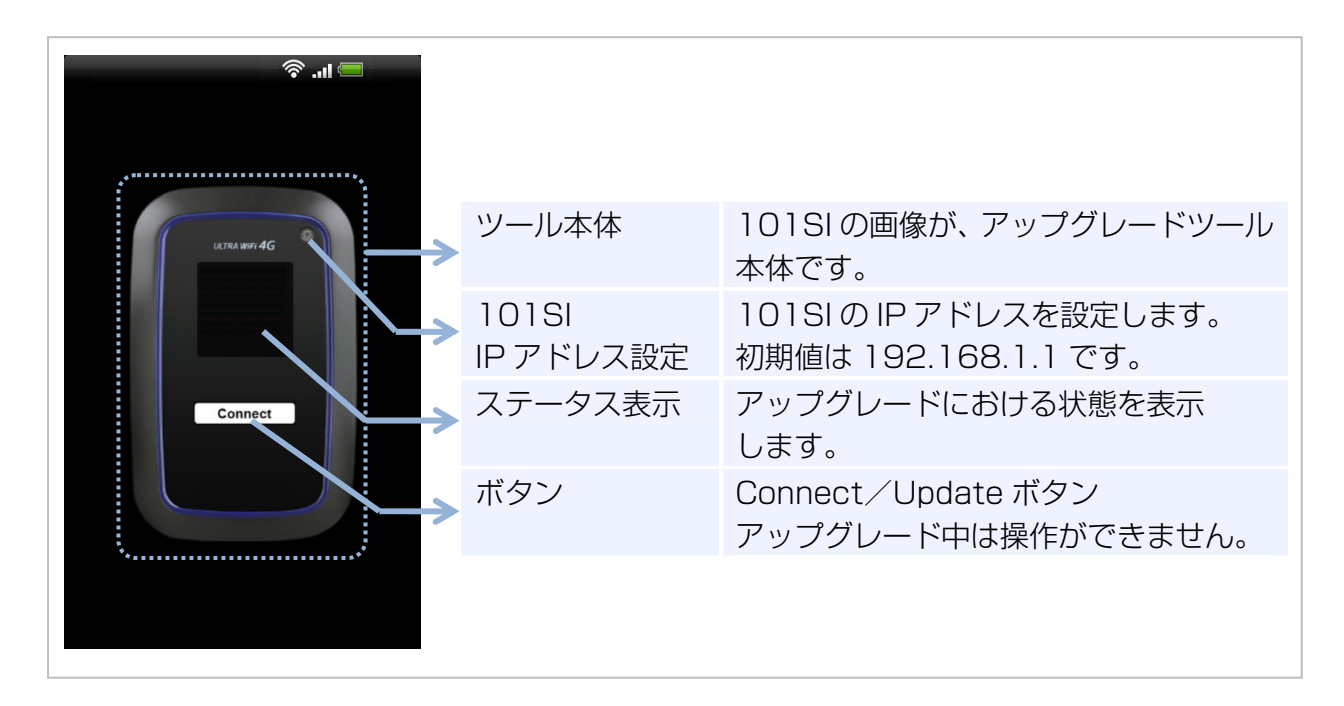

101SI 本体には、AP ファームウェア、およびモデムファームウェアといった複数のファームウェ アがあります。 アップグレードツールでは、AP ファームウェアとモデムファームウェアをまとめてアップグレー

ドすることができます。

# ステータス表示について

| 表示                                            | 状態                            |
|-----------------------------------------------|-------------------------------|
| Wi-Fi 接続し、Connect ボタンをクリックして                  | スマートフォンと 101SI 本体の無線 LAN 接続待ち |
| ください。                                         | です。無線 LAN 接続済みの場合は、Connect ボタ |
| Press "Connect" button to Connect with 101SI. | ンを選択してください。                   |
| 101SIと接続中…                                    | アップグレードツールと 101SIの接続中状態です。    |
| Connecting with 101SI.                        |                               |
| 接続完了…                                         | アップグレードツールと 101SI の接続が完了しま    |
| AP : 000                                      | した。                           |
| モデム:〇〇〇                                       | Update ボタンを選択することで、101SIのアップ  |
| Update ボタンをクリックしてください。                        | グレードが開始されます。                  |
| ソフトウェアを更新します。                                 |                               |
| Connected                                     |                               |
| $AP: \bigcirc \bigcirc \bigcirc$              |                               |
|                                               |                               |
| Press "Update" button to FW upgrade.          |                               |
| ソフトウェア更新中                                     | 101SI本体のアップグレード中です。           |
| 数分お待ちください。                                    |                               |
| Updating                                      |                               |
| Wait for a few minutes                        |                               |
| ソフトウェア更新完了                                    | 101SI本体のアップグレードが完了しました。       |
| 101SIを再起動します。                                 |                               |
| そのままお待ちください。                                  | -                             |
| FW Update completed                           |                               |
| 101SI will be rebooted automatically.         |                               |
| この 10151は、すでにアップグレードされてい                      | すでに 101SI はアップグレードされていますので、   |
| ます。                                           | アップグレードツールを終了してください。          |
| The 101SI FW is same or higher version than   |                               |
| current version.                              |                               |
| デバイスと 101SIの Wi-Fi 接続をご確認くださ                  | スマートフォンと 101SI 本体が、無線 LAN 接続が |
| し <sup>1</sup> 。                              | 「できていないため、アップグレードツールと 101SI   |
| Please Check the Wifi Connection between your | の接続に失敗しました。                   |
| device and 101SI.                             |                               |
| バッテリー残量不足                                     | 101SI バッテリー残量が不足しているため、アップ    |
| 充電後、冉度実施してください。                               | グレードができませんでした。                |
| Battery Level Low                             |                               |
| Retry after charging                          |                               |
| ソフトウェア更新に失敗しました。                              | 101SI本体のアップグレードに失敗しました。       |
| 冉度実施してください。                                   | -                             |
| Update failed.                                |                               |
| Try again                                     |                               |

### アップグレード手順

101SIのアップグレード手順について説明します。 以下の手順に従ってアップグレードを行ってください。

#### アップグレードの流れ

Google Play より「101SI ソフトウェア更新」をダウンロードします。

- ・ファイルサイズが最大 37MB 程度と大きいので、スマートフォンに空き容量があることを事前にご確認ください。
- ・同意に関するページをよくご確認頂いた後、
  「101SI ソフトウェア更新」をダウンロードしてください。

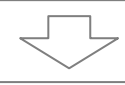

#### 101SIとスマートフォンを無線 LAN 接続します。

- ・101SIとスマートフォンを無線 LAN 接続してください。
- (操作方法はスマートフォン等の取扱説明書をご参照ください)
- ·Google Play よりダウンロードしたアップグレードツールを起動します。
- ·アップグレードツールにて 101SI と接続します。

※詳細な手順については、「スマートフォンと無線 LAN 接続 8 ページ」をご参照ください。

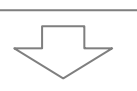

### 101SIの本体ファームウェアをアップグレードします。 ・アップグレードツールの Connect ボタンを選択し、アップグレードを開始します。

- ・アップグレード終了時は、アップグレードツールのステータス表示が
- 「ソフトウェア更新完了」となります。
- ・アップグレード終了後、アップグレードツールを終了してください。
- ※アップグレード終了後は、スマートフォンにインストールされたアップグレードツールを アンインストールしても構いません。

※詳細な手順については、「101SIのアップグレード 9ページ」をご参照ください。

#### アップグレードツールのダウンロード

Play ストアを使って Google Play より 101SI アップグレードツール「101SI ソフトウェア 更新」をダウンロードする必要があります。

ご注意!

ダウンロードの際に、高額なパケット通信料となるためパケット定額サービスにご加入されていることをご確認ください。 また、無線 LAN 経由で Play ストアからダウンロードする場合についても、通信料金が定額サービス等でダウンロードにより高額とならない契約であることをご確認ください。

Play ストアを起動して Google Play を開いた後、「101SI ソフトウェア更新」を検索します。

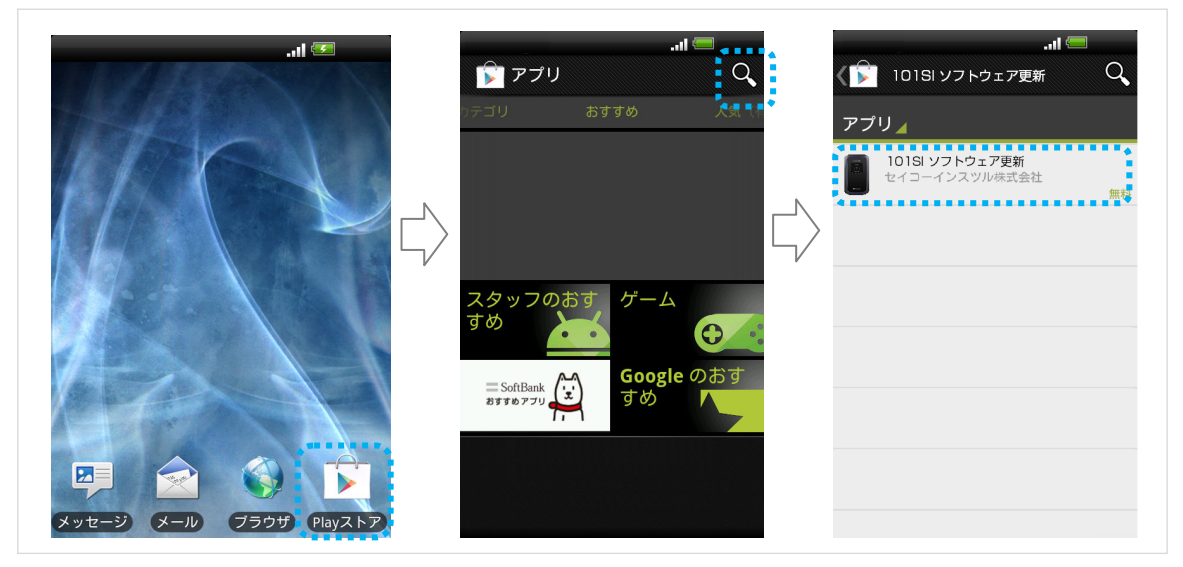

- ② インストールボタンを選択し、アプリケーションのインストールに同意に関するページが開きます。
  内容をご確認頂いた後、同意してダウンロードボタンを選択してください。
- ③ 上記操作により、ご利用になるスマートフォンに「101SI ソフトウェア更新」がインスト ールされます。

#### スマートフォンと無線 LAN 接続

- 101SI とスマートフォンを無線 LAN 接続します。
  無線 LAN 接続の方法は、ご利用のスマートフォン等の取扱説明書等をご参照ください。
- Google Play からダウンロードしたアップグレードツールを起動します。 「101SI ソフトウェア更新」を選択してください。

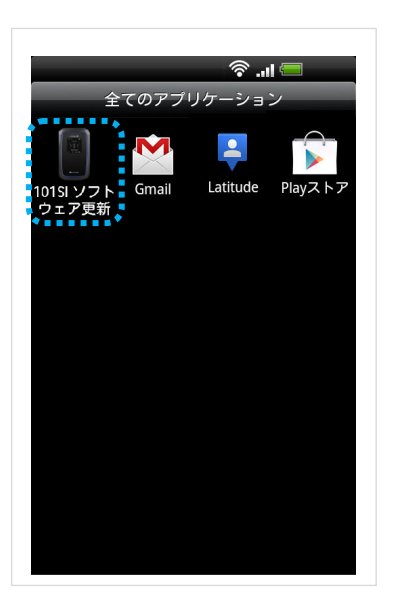

 アップグレードツールにて 101SI と接続を行います。 アップグレードツール内の Connect ボタンを選択します。 Connect ボタンを選択すると、ステータス表示が「101SI と接続中…」と表示されます。

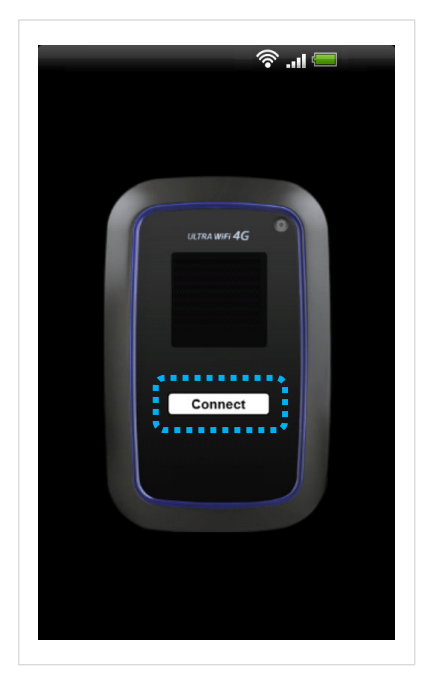

- ※既に 101SI をアップグレード済みの場合 は 101SI のアップグレードを行うことが できません。その場合は、アップグレード ツールを終了してください。
- ※101SI と接続ができていない場合は、スマートフォンと101SI が無線 LAN 接続されているかご確認ください。
  無線 LAN 接続ができている場合は、
  101SIのIPアドレスが異なっている可能性があります。
  101SI IP アドレス設定のボタン()を
  - 選択し、以前に変更した IP アドレスを入 力してください。

### 101SIのアップグレード

 アップグレードツールにて101SIと無線LAN 接続が完了した後、 アップグレードツールの Update ボタンを選択してください。 101SIのアップグレードが開始されます。

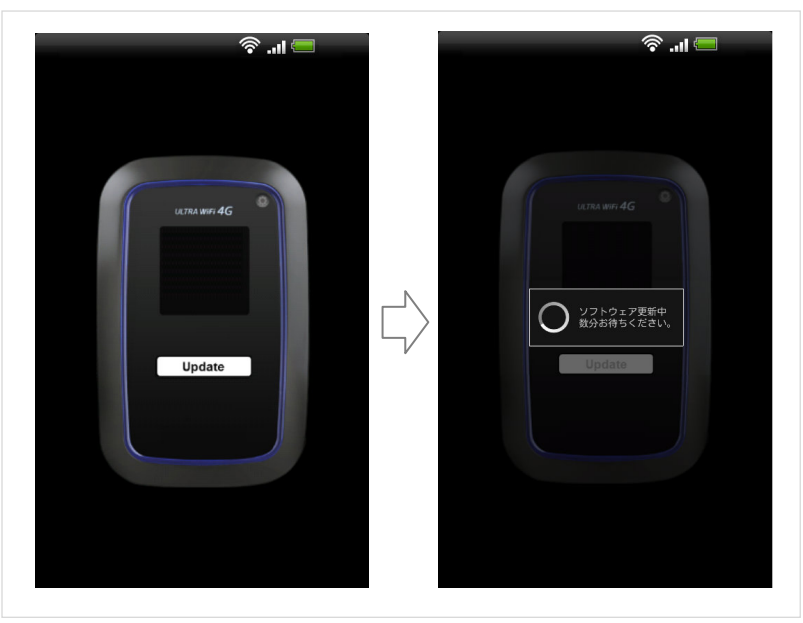

アップブレード中は、「ソフトウェア更新中 数分お待ちください。」とポップアップが表示 されます。

※アップグレードには数分かかります。

※アップグレード中は、101SI やスマートフォンの電源を切ったり、電池パックを外した りしないでください。また、アップデートツールを終了しないでください。 アップグレードに失敗することがあります。

アップグレード終了後、アップグレードツールのステータス表示が「ソフトウェア更新完了」の表示になります。
 アップグレードツールを終了してください。
 尚、101SIは自動的に再起動します。再起動が完全に終了するまでは、101SIの電源を切らないでください。

※アップグレード後の 101SI 本体ファームウェアのバージョンは、Web UI で確認することができます。 パソコンやスマートフォンのブラウザに、URL <u>http://192.168.1.1</u> (標準)を入力し、Web UI にログインしてください。 お買い上げ時、ログイン ID は user、パスワードは 0000 に設定されています。

### 困ったときは

#### 一覧

| No. | 症状                    | 参照ページ |
|-----|-----------------------|-------|
| ]   | 101SI と無線 LAN 接続ができない | P.10  |
| 2   | アップグレードができない          | P.10  |

#### 対処方法

#### 101SI と無線 LAN 接続ができない

- ① 101SI がスマートフォンと無線 LAN 接続されているかどうかを確認してください。
- ② 101SIのIPアドレスを変更していませんか?(初期値:192.168.1.1) 変更している場合は、アップグレードツール内の101SIIPアドレス設定のボタンを選択し、変更したIPアドレスを入力してください。

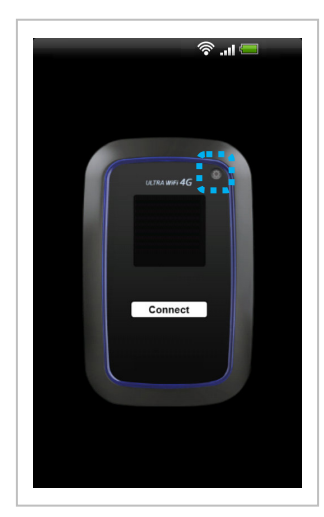

アップグレードができない

- 101SI本体のソフトウェアが既に最新のソフトウェアの場合は「この 101SIは、すでに アップグレードされています。」と表示されます。
   この場合は、アップグレードは不要です。
- 101SI本体の電池残量表示が1以下の場合はアップグレードできません。充電後に再度、 アップグレードの操作を行ってください。
- 「ソフトウェア更新に失敗しました。再度実施してください。」と表示された場合は再度、 アップグレード操作を行ってください。
   再度アップグレードに失敗した場合は、101SI本体、スマートフォンを再起動し、再度
   101SIとスマートフォンを無線LAN 接続をしてから、改めてアップグレード操作を行ってください。

# SoftBank 101SI

アップグレードツール for Android スマートフォン 取扱説明書

2013年1月第1版発行

機種名: SoftBank 101SI 製造元: セイコーインスツル株式会社